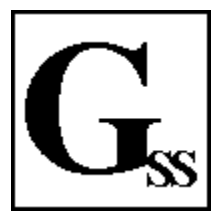

**Gleason's Software & Services** 

Lawful Gambling Records & Reports

User's Guide

Ray@Gleasons-inc.com 612-825-7404

Sarah@Gleasons-inc.com 651-335-4507

Box 7052 St. Paul MN 55107 [The complete document is installed with the Charity program and is in the location C:\GleasonsGuide. ]

© Copyright by Gleason's Software & Services

| Section 1 Contents                                                                                                    | <b>Getting Started</b>                                |
|----------------------------------------------------------------------------------------------------|-------------------------------------------------------|
| Entering Organization/Site license information                                                                                                    | Page<br>1 – 1                                         |
| Organization:<br>Form G1 Name, Street and E-mail Addresses<br>Fed ID, MN Tax ID<br>CEO, Gambling Manager and<br>'Prepared By' Names and Phone numbers                 | 1 - 2                                                 |
| Site(s):<br>Premise Name for Schedule-B2 & Schedule-A<br>Operation type & Lease terms for rent calculation<br>Local sales tax rate                                    | 1 - 3                                                 |
| Financial records – add/create new records                                                                                                    | 1 - 4                                                 |
| Starting Points<br>Profit Carry Forward, Worksheet-E totals YTD,<br>Checking balance, Site Start-bank totals,<br>CD/Savings and Bingo inventory (if any)              | 1 - 5                                                 |
| Entering Inventory (Old-Beginning Inventory)<br>Add an Invoice (Reading a disk-file or entering manually)<br>Enter Deals<br>Game Information (price/play, plays, etc) | 1 - 6<br>1 - 7<br>1 - 9<br>1 - 11                     |
| Activity - Entering closed deal results<br>Correcting entry errors (it's easy)<br>Bingo Occasion reporting (Standard, Linked or Bar)                                  | $1 - 12 \\ 1 - 14 \\ 1 - 15$                          |
| Site Physical Inventory(LG846)Tracking/Audit Form(LG861)Site Inventory Log(LG847)Activity Reporting Form (Gleason)[ " " " "                                           | 1 – 16<br>seful] 1 – 17<br>"]                         |
| Backup/Save your information (your data files)<br>Restore/Reload from Backup files (and as an aid to experimenting!)<br>E-mailing backup files                        | $egin{array}{c} 1 - 18 \ 1 - 18 \ 1 - 19 \end{array}$ |
| Two useful tools at no charge: Adobe Reader and PrimoPDF Printer                                                                                                    | 1 - 21                                                |
| Month-end ("to do") check list                                                                                                    | 1 – 22                                                |

| Section 2 Contents                                                                                                    | Financial |  |
|----------------------------------------------------------------------------------------------------|-----------|--|
| Add/create Financial Records<br>Save as ("*") Outstanding and/or In-Transit<br>Never ever delete a "lost" or "un-cashed" check   | Page 2-1  |  |
| Use/Lines and Site numbers                                                                                                    | 2-2       |  |
| System Use/Lines: 80, 81, 83, 87, 89, etc.                                                                                       | 2 - 5     |  |
| Invoice(s) Paid<br>Sales tax and Other expenses                                                                                  | 2-6       |  |
| Site Accounts<br>Real account or artificial/matching<br>Deposits after month end<br>"5A" or "5C" interest to Checking or Savings | 2-7       |  |
| Checkbook Reconciliation<br>Update account balances<br>Clear outstanding checks/deposits<br>In-transit verses after-month-end    | 2-9       |  |
| Quicken and QuickBooks (importing, if you use them)                                                                              | 2-10      |  |
| Special Purpose Use/Lines<br>Approved Adjustments ("28")                                                                         | 2 - 12    |  |

| Section 3 Contents                                                                                                    | Inventory      |
|----------------------------------------------------------------------------------------------------|----------------|
| View/Edit Invoices<br>Show Bingo invoices only?<br>Show for one-Site or all-Sites?<br>Print Invoice Summary Report for the month                                             | Page 3 – 1     |
| Edit an invoice                                                                                                    | 3 - 2<br>3 - 3 |
| Adding a New Invoice (or Credit Memo)<br>Enter manually or Read from a distributor's disk-file<br>Bingo paper invoice<br>Sales Tax, Other Costs, Gambling Tax<br>Credit Memo | 3 – 4          |
| Enter Deal Information<br>"Game information" vs "Deal information"<br>Enter manually or Read from a distributor's disk file<br>Duplicate serial numbers                      | 3 - 6          |
| View/Edit Deal Record (or Correct Entry Errors)<br>The date "01/01/2000"                                                                                                    | 3 – 8          |
| Game Information (price/play, plays, etc)<br>Last Sale Prize(s)                                                                                                    | 3 – 9          |
| Audit an Invoice (at any time)                                                                                                    | 3 – 10         |
| Return a deal<br>Move a deal<br>Deals assigned to "000"                                                                                                    | 3 – 11         |
| Storage-Box assignment/contents                                                                                                    | 3 - 12         |

| Section 4 Contents                                                                                                    | Activity      |
|----------------------------------------------------------------------------------------------------|---------------|
| Enter Closed Deal Results<br>Deposits (in the deal record & in the check register)<br>Duplicate serial #'s<br>Loss deals & reimbursement checks        | Page<br>4 – 1 |
| Paddle Wheel (30 number)<br>Merchandise prizes cost & profit<br>Merchandise prize log (LG830)                                                          | 4 – 3         |
| Partial deal Results<br>Cash registers & Dispensing machines<br>Paddle Ticket sessions<br>Experiment!<br>Report example: Month's activity              | 4 – 4         |
| Merchandise Prizes<br>"3B" Paddle Ticket prizes<br>"7B" Tipboard prizes<br>"99" or "2B" Raffle drawing prizes<br>Using LG100F lines                    | 4 – 6         |
| Storage Boxes & Initials<br>"Initials" in deal records (up to 5 characters)<br>Storage-Boxes for played-game results                                   | 4 – 7         |
| Raffle Reporting<br>Basic principles<br>Multi-month income<br>Multi-month prizes<br>Tax Exempt (Schedule-ER and reporting)                             | 4 – 8         |
| Raffle Tickets as inventory                                                                                                    | 4 - 10        |
| Bingo Activity<br>Enter a session/occasion results (Standard, Linked or Bar-Op)<br>Mega Bingo<br>Bingo inventory/goods used<br>Activity summary report | 4 – 11        |
| Bingo, Raffle & Paddle Tickets tax credit on loss reports on<br>Schedule-NRL and Schedule-ER for Exempt Raffle                                         | 4 - 14        |

| Section 5 Contents                            | Tax Return, etc |
|-----------------------------------------------|-----------------|
|                                               | Page            |
| About Form G1 and all schedules               | 5 - 1           |
| Must do G1 before <i>doing</i> schedule-F     |                 |
| From 1 to 12 months                           |                 |
| With "date printed"                           |                 |
| Schedule-B2                                   | 5 - 2           |
| Using "Initials"                              |                 |
| For "progressive games"                       |                 |
| For a "funds loss" report                     |                 |
| For a "defective game" report                 |                 |
| From 1 to 12 months                           |                 |
| With "date printed"                           |                 |
| Landscape or Portrait                         |                 |
| LG100C                                        | 5 - 3           |
| Establishing your own "programs"              |                 |
| History report, for any period                |                 |
| Site Shortages                                | 5 – 4           |
| Pending Deposit                               |                 |
| Shortages made good                           |                 |
| Bar-Op Rent reported and funds withheld       |                 |
| Gambling Control Board (GCB) Rating Worksheet | 5 – 7           |
| Worksheet Cash Shortage (CS)                  | 5 - 8           |
| Revenue and GCB e-Files                       | 5-9             |

| Section 6 Contents                                                        | Management |
|---------------------------------------------------------------------------|------------|
|                                                                           | Page       |
| Tax Return (form G1) 6 month summary<br>Any six month period              | 6 – 1      |
| Funds Reconciliation (Schedule-F) 6 month summary<br>Any six month period | 6-2        |
| Site Rent Calculation<br>Based of "Site License Information"<br>Examples  | 6-3        |

| Section 7 Contents                                                           | Tests and Archiving                            |
|------------------------------------------------------------------------------|------------------------------------------------|
|                                                                              | Page                                           |
| Test Check amount verses Invoice t                                           | otals $7-1$                                    |
| Test Invoices for valid Paid-By chee                                         | ck numbers $7-1$                               |
| Archive Old Records                                                          | 7 - 2                                          |
| Change reports "Heading"                                                     | 7 - 4                                          |
| Change your printer alignment                                                | 7 - 4                                          |
| Section 8 Contents                                                           | e-Filing GCB monthly                           |
| The GCB email address                                                        | Page<br>8 - 1                                  |
| Section 9 Contents                                                           | e-Filing MDOR monthly                          |
| The MDOR website address                                                     | Page<br>9 - 1                                  |
| Section 10 Contents                                                          | e-Pulltabs Reporting                           |
| Section 11 Contents                                                          | e-Bingo Reporting                              |
| Section 12 Contents                                                          | Sharing Files on the Internet (in the "Cloud") |
| Appendix                                                                     |                                                |
| Information Required for Record Keepi                                        | ng                                             |
| Reconciling the Bank Statement and the                                       | e Check Register                               |
| Month-End Check List                                                         |                                                |
| Printed Records (Recommended)                                                |                                                |
| How to handle schedule-F when the diff<br>(or the same as the month before). | ference is not Zero                            |
| The website go to: Gleasons-inc.com                                          | 1                                              |